# View settings across all servers

The IDERA SQL Secure Security Summary view allows you to see the Settings for a selected policy. For this purpose click the respective policy in the Policies tree, then go to the **Settings** tab.

| 📀 Idera SQL Secure - Connected To F                                                                                                    | Repository CH-SP2010                                                                                                    | – 🗆 X                 |
|----------------------------------------------------------------------------------------------------|----------------------------------------------------------------------------------------------------|-----------------------|
| File Edit View Explore Sna                                                                                                    | apshots Tools Help                                                                                                    |                       |
| - 16 🐱 😒 🗶 🖄 🕾 🐼                                                                                                    |                                                                                                    |                       |
| Security Summary                                                                                                    | CIS for SQL Server 2019::CH-SP2010                                                                                                    |                       |
| Policies                                                                                                    | Summary Settings Users                                                                                                    | <u> </u>              |
| All Servers<br>CIS for SOL Server 2019<br>CIS for SOL Server 2019<br>CIS for SOL SERver 2019<br>CIS for SOL SERVER 2019<br>CIS for SOL SERVER 2019<br>CIS for SOL SERVER 2019<br>CIS for SOL SERVER 2019<br>CIS for SOL SERVER 2019<br>CIS for | Image: Create a Edit Export Import Policy Settings Policy Actions Explore Configure Take a Server Actions Image: Configure Take a Explore Explore Explore View Users Configure Take a Configure Take a Server Actions Image: Configure Take a Explore Explore Explore View Users Configure Take a Configure Take a Server Actions Image: Configure Take a Configure Take a Configure Take a Configure Take a Configure Take a Configure Take a Server Actions Image: Configure Take a Configure Take a Co |                       |
|                                                                                                    | SQL Servers (1 &ems)                                                                                                    | By Server 1 🚰 🔚 1 🌉 🍊 |
|                                                                                                    | Setting CH-SP2010                                                                                                    |                       |
|                                                                                                    | SQL Server CH-SP2010                                                                                                    |                       |
|                                                                                                    | Authentication Mode SQL Server and Windows Authentica                                                                                                    |                       |
| Servere in Policy                                                                                                    | Operating System Windows Server 2019 Standard 10.0                                                                                                    |                       |
| CIS for SOL Server 2019                                                                                                    | Version 15.0.2000.5                                                                                                    |                       |
| CH-SP2010                                                                                                    | Edition Enterprise Evaluation Edition (64-bit)                                                                                                    | =                     |
|                                                                                                    | Collected 5/18/2020 3:30:34 AM                                                                                                    |                       |
|                                                                                                    | Dojects 21/30                                                                                                    |                       |
|                                                                                                    | reminsuolo Jouranni Jouranni                                                                                                    |                       |
|                                                                                                    | Windows Group Members 7                                                                                                    |                       |
|                                                                                                    | Login Audit Mode Failed logins only                                                                                                    |                       |
|                                                                                                    | Proxy No                                                                                                    |                       |
|                                                                                                    | C2 Audit Trace No                                                                                                    |                       |
|                                                                                                    | Cross DB Ownership Chaining No                                                                                                    |                       |
|                                                                                                    | Case Sensitive No                                                                                                    |                       |
| Security Summary                                                                                                    | System Table Updates No                                                                                                    |                       |
|                                                                                                    | Remote Admin Connections No                                                                                                    |                       |
| Explore Permissions                                                                                                    | Remote Access Yes                                                                                                    |                       |
|                                                                                                    | Scan for Startup Procs No                                                                                                    |                       |
| Reports                                                                                                    | Sult Mail Xps N/A*                                                                                                    |                       |
| C.                                                                                                    | Verdevass meli n.p.s. 190                                                                                                    | Ψ                     |
| Manage SQL Secure                                                                                                    | se SQL Secure™ Assess & audit security ri                                                                                                    | sks and access rights |

The **Settings** tab lists the security settings collected for all SQL Server, Azure, and Amazon instances associated with this policy. By default, SQL Secure sorts this data **By Setting** which you can change to **By Server** in the grid menu bar located on the top right section.

When you double-click a specific SQL Server instance from the **Servers in Policy** tree, SQL Secure displays the individual **Settings** tab for the selected instance.

You can choose which columns to display on this list, group by columns, save the information, and print it, by going to the menu grid located on the top right section.

## Information displayed on the SQL Servers tab

### SQL Server

 $\odot$ 

Name of the SQL Server instances.

#### Authentication Mode

Login permission type.

### **Operating System**

Name and specifications about Server Operating System

On the Operating System Information you can find N/A for "Not Aplicable" and N/A\* for "Data not collected either due to an error, warning, or no data available"

IDERA | Products | Purchase | Support | Community | Resources | About Us | Legal